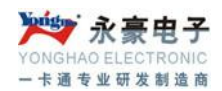

## SQL2000 安装

首先,检查CD-ROM中的内容,然后运行CD-ROM中Autorun.exe程序,出现安装窗口:

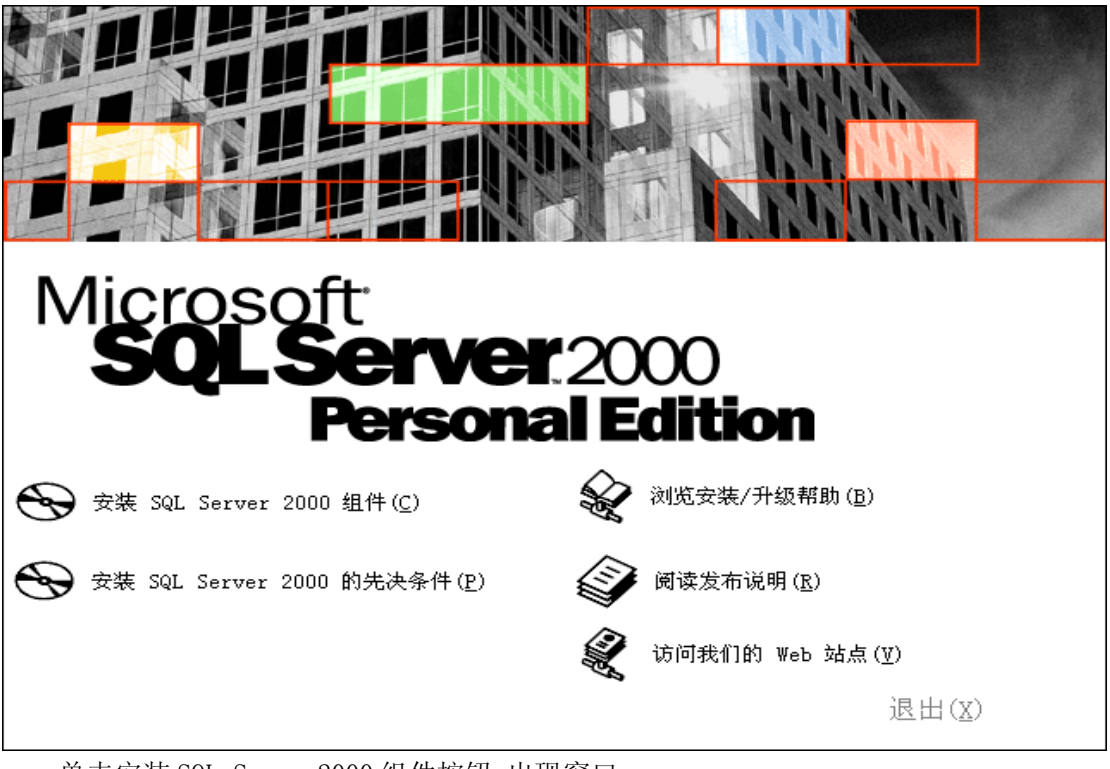

单击安装 SQL Server2000 组件按钮,出现窗口:

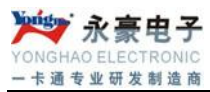

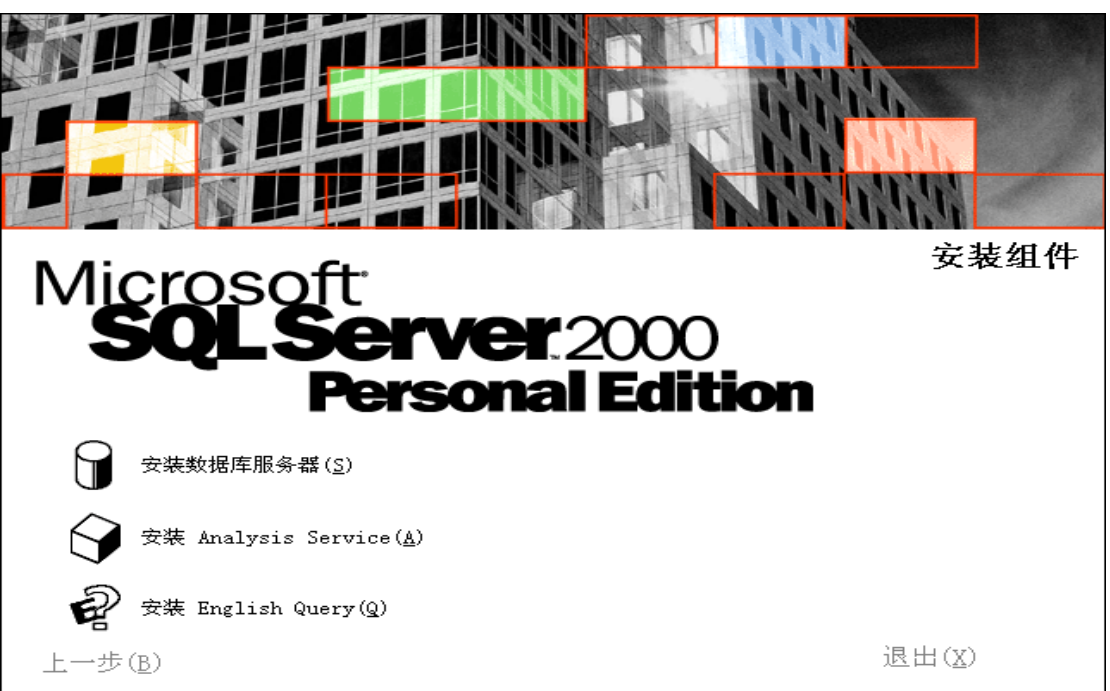

单击安装数据库服务器按钮,出现欢迎使用安装向导窗口:

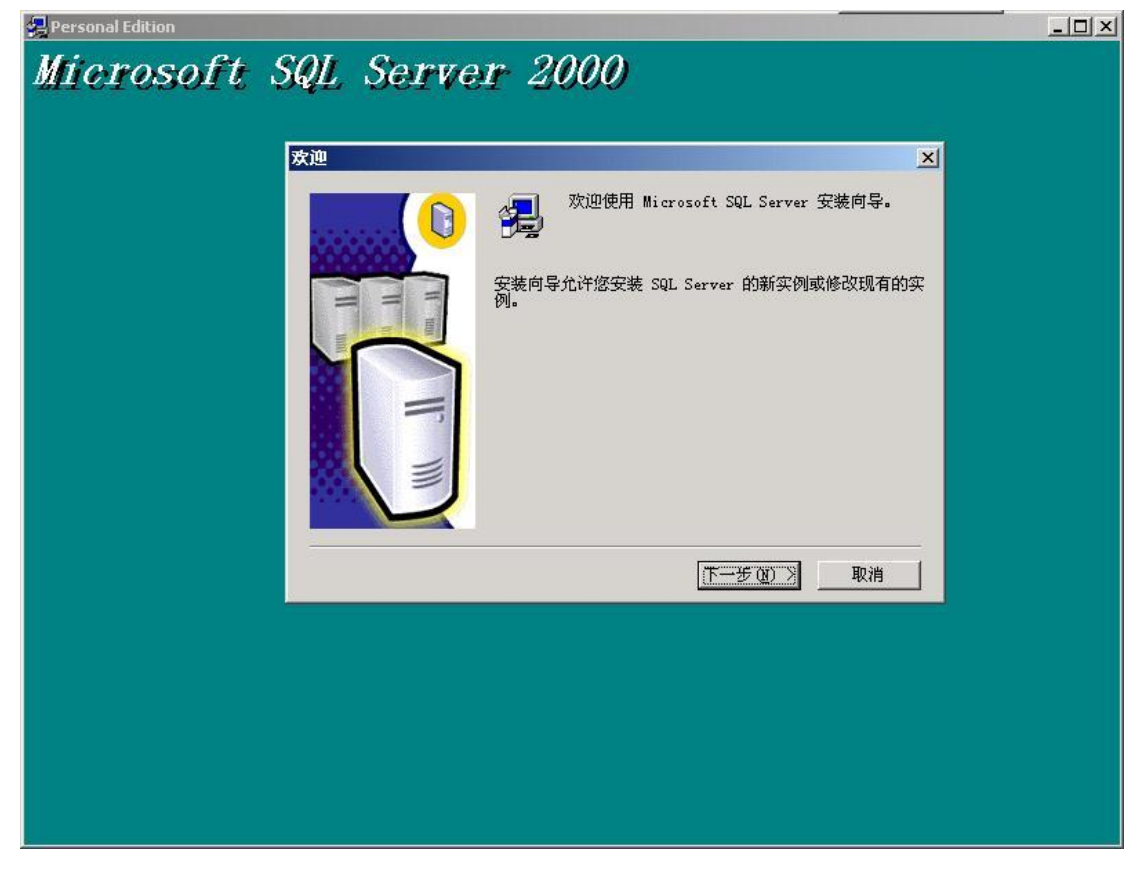

单击下一步按钮,出现选择安装计算机窗口:

选择"本地计算机"后单击下一步,出现安装选择窗口: 深圳市永豪电子有限公司 Tel: 0755-28190533 Fax: 0755-28191179 Web: www.szyh998.com Add: 深圳市龙华新区梅龙大道卫东龙科技大厦 A 栋 7 楼

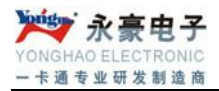

| Personal Edition | SQL Server 2000                          |    |
|------------------|------------------------------------------|----|
|                  | 生祥 × × × × × × × × × × × × × × × × × × × |    |
|                  | <u>〈上一步®)</u>                            | 取消 |
|                  |                                          |    |

出现用户信息窗口:

输入用户姓名和公司名称后单击下一步按钮,出现软件许可证窗口:

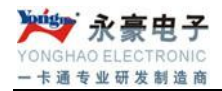

| Personal Edition                                                                                                    |  |
|----------------------------------------------------------------------------------------------------|--|
| Microsoft SQL Server 2000                                                                                                    |  |
|                                                                                                    |  |
|                                                                                                    |  |
|                                                                                                    |  |
| 教件许可证彻议 <u>×</u>                                                                                                    |  |
| 请阅读下面的许可协议。按 PAGE DOWN 键阅读协议的其它部分。                                                                                                    |  |
| MICROSOFT SQL SERVER 2000《最终用户许可协议》补充条款                                                                                                    |  |
| Microsoft 将本"补充条款"随附的软件 Microsoft SQL Server Personal<br>Edition("客户软件")提供给您,供您根据您与 Microsoft SQL<br>Server(Standard 或 Enterprise Edition)一起获得的《最终用户许可协议》 |  |
| (《切讼》)的条款和条件加以使用。诸实者有该《切讼》了册号"洛尸软件"相关的许可权利和规定。"客户软件"被视为该"产品"(根据《协议》中的规定))的一部分。因此,如果您没有该"产品"的一份有效许可副本,您无权使用"<br>定户软件" 险定去"这么英杂款"的一份有效许可副本,您无权使用"           |  |
| 与《协议》中华语的含义相同。 《协议》 中的各项条款和条件具有完全的效力。                                                                                                    |  |
|                                                                                                    |  |
| 」<br>「「「「」」」」<br>「「」」」」<br>「」」」<br>「」」」<br>「」」」<br>「」」」                                                                                                   |  |
| <上一步(2) 是(2) 否(2)                                                                                                    |  |
|                                                                                                    |  |
|                                                                                                    |  |
|                                                                                                    |  |
|                                                                                                    |  |
|                                                                                                    |  |

单击是按钮,接下来出现安装定义窗口:

| 🛃 Personal Edition                              |  |
|-------------------------------------------------|--|
| Microsoft SQL Server 2000                       |  |
| 安装定义                                            |  |
| 可从下列安装类型中选择一个。                                  |  |
| ○ 仅客户端工具(2)                                     |  |
| で服务器和客户端工具(5)                                   |  |
| ○ 収连接(2)                                        |  |
| 该选项使您得以安装服务器和客户端工具。如果您<br>想建立具有管理功能的服务器,诸使用该选项。 |  |
|                                                 |  |
|                                                 |  |
|                                                 |  |
|                                                 |  |

选择"服务器和客户端工具"项后单击下一步按钮,选择'默认':

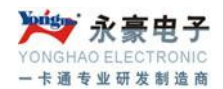

输入相应信息后单击下一步按钮,接下来出现安装类型窗口:

| 安装类型单击修喜爱的安装类型         | ,然后单击"下一步"。                                |                      | ×       |
|------------------------|--------------------------------------------|----------------------|---------|
| ( 典型 (T) 安装            | ·<br>最常用的选项。建议一般用户采用」                      | 比种安装。                |         |
| ○ <b>是</b> 本 (1) □ □ □ | "装心要的洗顶。                                   |                      |         |
|                        | (以洗择要安装的洗顶。建议高级用)                          | 户采用此种安装。             |         |
|                        | WASTER SCHOOL STORE                        | ATTENT SALE          |         |
| 日的文件夹                  | 潮壁の) 【G:\ \Migroroft                       | SOL Server           |         |
| 程序文件                   | (X)(A)(A)(A)(A)(A)(A)(A)(A)(A)(A)(A)(A)(A) | Server               |         |
| 数据文件                   | 浏览(W) G:\\Microsoft                        | SQL Server           |         |
| 程度文件吸制器 上的经            | 양리·                                        | 需要: 可)<br>34657 K 17 | 用:      |
| 系统驱动器上的空间:             | 191.<br>1                                  | 118419 K 174         | 42208 K |
| 数据文件驱动器上的空             | 2)°0 :                                     | 36544 K 17-          | 42208 K |
|                        | 帮助(H)   < 上一步(B)   下-                      | →步(図)>  取:           | 消 [     |
|                        |                                            | -步(图) > 取:           | 消       |

选择系统默认选项典型安装,系统默认的安装位置在C盘,如果希望改变系统的安装位置,可单击浏览按钮,可选择系统的安装位置。选择好后单击下一步按钮,出现服务帐户窗口:

| ■ 「<br>服务<br>「<br>SQL Server(S)<br>「<br>使用本地系統帐户                 |                              |
|------------------------------------------------------------------|------------------------------|
| C SqL Server 代理(点) C 使用域用户帐户(の 用户名(い): 密码(で): 域(い): 「「自动启动服务(の)) | 3)<br> rooky123<br> <br> LIU |

选择"使用本地系统帐户",单击下一步按钮,出现身份验证模式窗口:

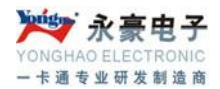

| Personal Edition                        | - U × |
|-----------------------------------------|-------|
| Microsoft SQL Server 2000               |       |
|                                         |       |
|                                         |       |
| 身份验证模式                                  |       |
| 选择身份验证模式。                               |       |
| ○ Windows 身份验证模式(W)                     |       |
| ⑦ 混合模式(Windows身份验证和 SQL Server 身份验证)(M) |       |
| · · · · · · · · · · · · · · · · · · ·   |       |
| (794)/H 30 III.97 III.97                |       |
| 输入密码图                                   |       |
| 确认密码(E)                                 |       |
| ▼ 空密码(不推荐) (()                          |       |
|                                         |       |
|                                         |       |
|                                         |       |
|                                         |       |
|                                         |       |
|                                         |       |

选择"混合模式(Windows 身份验证和SQL Server 身份验证),并选中"空密码",单击下一步按钮开始复制文件窗口:

| 🚚 Personal Edition |                                                                                                    | - 🗆 🗵 |
|--------------------|----------------------------------------------------------------------------------------------------|-------|
| Microsoft          | SQL Server 2000       开始复制文件     义       Swall     Swall       Swall     Swall       Swall |       |
|                    |                                                                                                    |       |
|                    |                                                                                                    |       |
|                    |                                                                                                    |       |
|                    |                                                                                                    |       |

单击下一步按钮,则系统开始安装进程,并弹出安装进程窗口。在该安装进程进度窗口中, 显示系统正在进行的工作,如拷贝文件、安装有关的服务、系统配置等,直到系统安装成 功为止。 深圳市永豪电子有限公司 Tel: 0755-28190533 Fax: 0755-28191179 Web: www.szyh998.com Add: 深圳市龙华新区梅龙大道卫东龙科技大厦 A 栋 7 楼

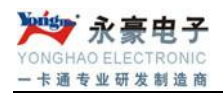

SQL Server 数据库安装成功后,先运行服务管理器,位置入图: R 4 QQ游戏 -Windows Update 打开 Office 文档 腾讯TT 新建 Office 文档 设定程序访问和默认值 ▶ 🥶 查询分析器 ▶ 🍓 导入和导出数据 Micros 第 Microsoft SQL Server
※ Microsoft SQL Server — 反2
※ 開讯软件
※ Internet Explorer
※ PicaView Help
※ Internet Disploy
※ Internet Disploy
※ Internet Disploy
※ Internet Disploy
※ Internet Disploy
※ Internet Disploy **展示** 程序(P) ● 資油分析器
● 資本の号出数据
● 服务管理器
● 服务管内路交用工具
● 客户端网路交用工具
● 客户端网路交用工具
● 常户端网路交用工具
● 常户端网路交用工具
● 電片探査器
● 電件探査器
● 電件探査器 版本切换 文档(D) 🔛 设置(5) 搜索(C) 运行(R)... 简 在 IIS 中配置 SQL XML 支持 🜒 关机(U).. 2 State 10:23 ① 开始 ] ② ③ ③ ④ ]

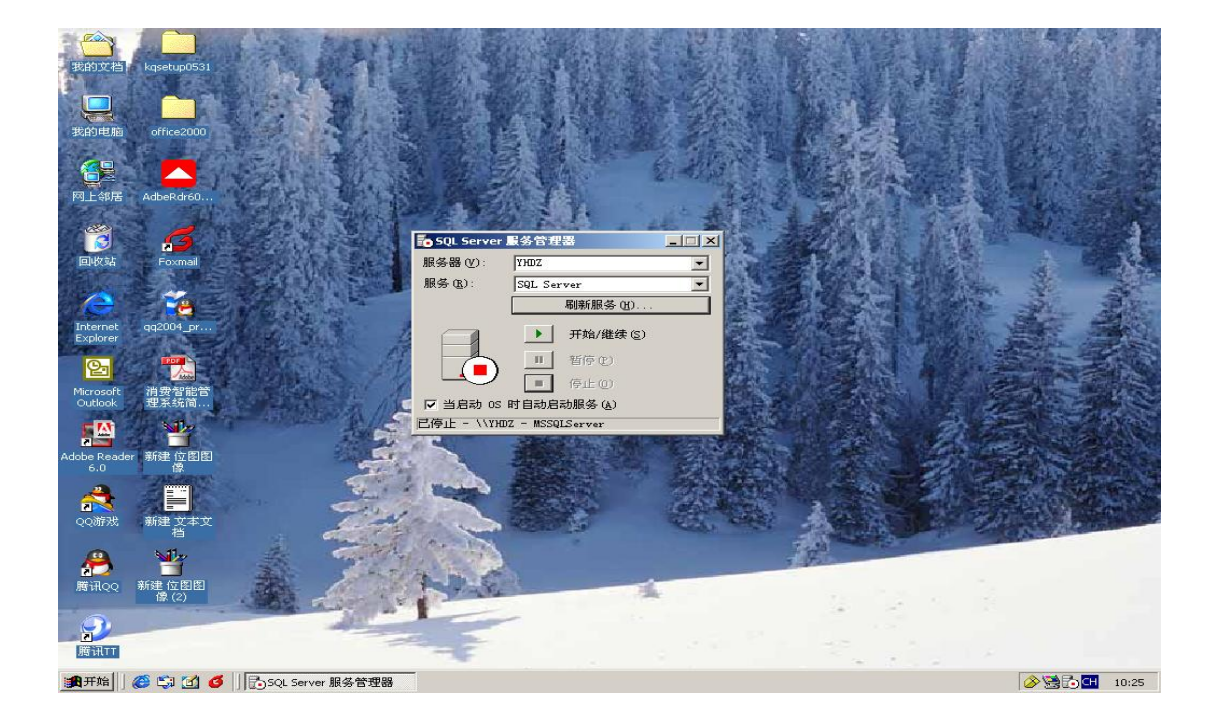